## Import do Rejstříku sportu – nastavení typu souboru

- Po stažení souboru (formát \*.csv) z IS ČUS do vašeho počítače je třeba jej otevřít (v programu Excel), po zkontrolování a případných úpravách dejte uložit jako.
- 2) Zvolte **typ souboru CSV UTF-8** (s oddělovači) viz obrázek a dejte uložit. Následně ho nahrajte takto do Rejstříku sportu.

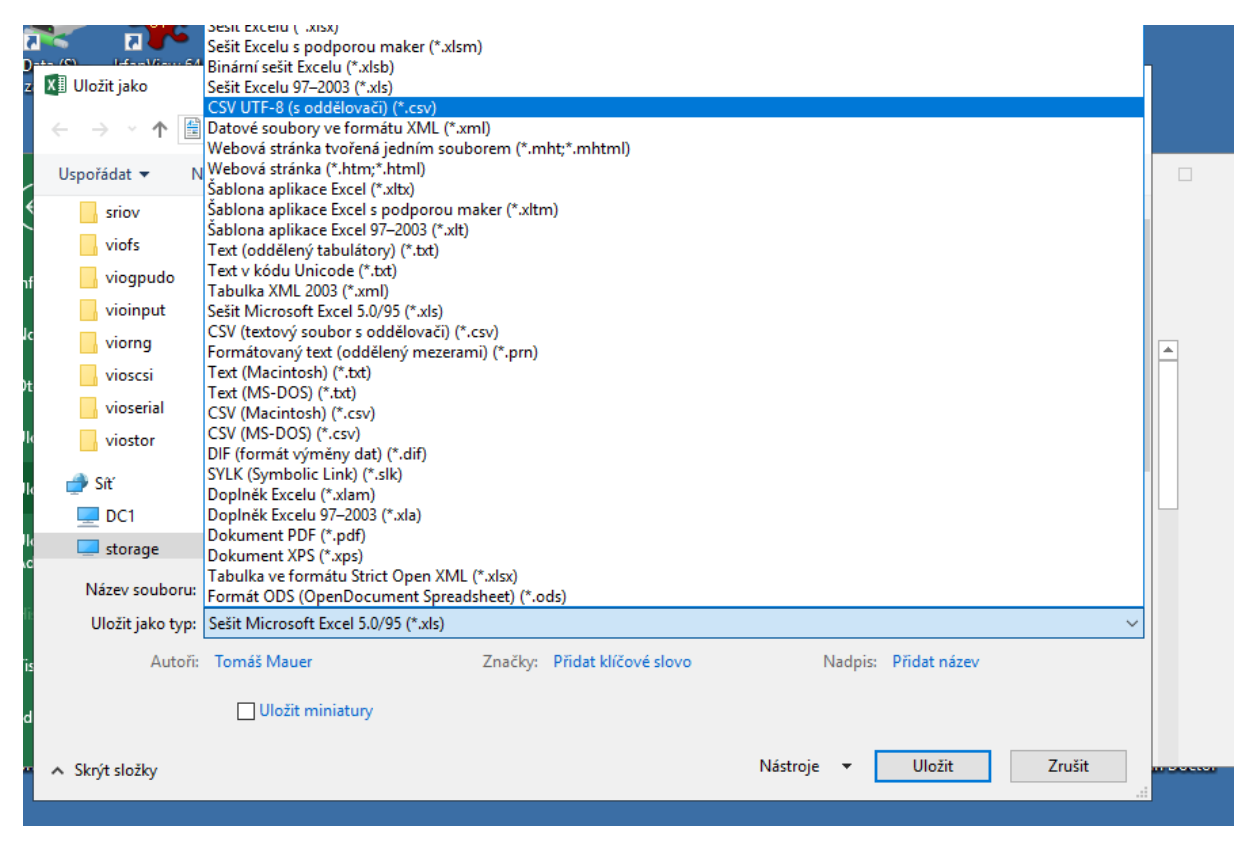

 Pokud nemáte v nabídce typ souboru CSV UTF-8 (s oddělovači) zvolte typ souboru CSV (textový soubor s oddělovači) a dejte uložit. Poté postupujte následovně:

Před nahráním souboru CSV do Rejstříku je třeba jej **"přeuložit" v kódování UTF- 8 BOM**. Tato změna se provede následovně (viz další obr.) - nejprve si otevřete CSV soubor v poznámkovém bloku (zmáčknete pravým tlačítkem myši na soubor zvolit buď variantu "Otevřít v programu - poznámkový blok" nebo "Upravit v poznámkovém bloku" a poté uložit v novém kódování viz obrázky níže.

| CSJ_test_01,csv                                      | (C) 28.08.202                     | 10-04 Tev    | tový soubor s 943 kB             |
|------------------------------------------------------|-----------------------------------|--------------|----------------------------------|
| ejstrik-cienu-risa les                               | X 0 0 0 0                         |              | og make i                        |
| 0] 38.08.2024_epm =                                  | Ctevřit                           | Enter        | rejumbers. Dil                   |
| 0 49275689_275689_am                                 | Devřít v programu                 | 5            | Excel                            |
| Q2 45246668, 40%2004, mg                             | 😢 Sdilet                          |              | Poznámkový blok                  |
| 0.15.2024_spontore_0.0                               | Přidat k oblíbeným                |              | Hiedat v obchodě Microsoft Store |
| O Sportovci MD4 -2                                   | TI Komprimovat do souboru ZIP     |              | Zvolit inou anlikaci             |
| 0 10.05.0024 (000000 0                               | Kopírovat jako cestu              | Ctrl+Shift+C | any second and approach          |
| O Spontovci (1024, inflame                           | /b Vlastnosti                     | Alt+Enter    | osj malter s "                   |
| Sportovca States                                     | 0                                 |              | cry multiple i 7 with            |
| 0 00540477, 17042804, eq                             | G Vždy ponechat na tomto zařízení |              | organubors                       |
| Q 48149006 174 104 mg                                | O Uvolnit misto                   |              | 0 ( molect s 17978               |
| Q ACTEST TOTAL A                                     | <ul> <li>OneDrive</li> </ul>      | >            | ergunders                        |
| a 1044000_1104014.eq                                 | ESET Internet Security            | >            | reputation Stat                  |
| 0) 12775940 (HORINGA, 60                             | Upravit v Poznámkovém bloku       |              | equilation . Of all              |
|                                                      | WinRAR                            | >            | equalities, 2010                 |
| 0 09154431, 16042504, MI                             | 73                                |              | rej malares                      |
| O ALTERNATION AND AND AND AND AND AND AND AND AND AN | C Zobrazit dalsi moznosti         |              | And mades 4                      |

| CSJ_test_01.csv | < d              | × +                                                                                                    | -                                                                                                    |
|-----------------|------------------|----------------------------------------------------------------------------------------------------|----------------------------------------------------------------------------------------------------|
| oubor Upravit   | Zobrazit         |                                                                                                    |                                                                                                    |
| lová karta      | Ctri+N ITUL      | _ZA;ROONE_CISLO;OBCANSTVI;DATUM_NAROZENI;NAZEV_OBCE;NAZEV_CAS                                                                                                    | STI_OBCE;NAZEV_ULI                                                                                                    |
| lové okno       | Ctd-Shift-N 4 00 | <pre>'ORTOVEC;SPORTOVCEM_OD;SPORTOVCEM_DO;SPORTOVEC_CETNOST;SPORTOV<br/>D;TRENEREM_DD;TRENER_CETNOST;TRENER_DRUH_SPORTU;EXT_ID</pre>                                                                                                    | VEC_DRUH_SPORTU; SF                                                                                                    |
| Iteviit         | Ctrl+Q           | No. 1 1981 August Build Street Street, Street, | 62107<br>Cite                                                                                                    |
| lložit          | Curi+S           | 3.1981, faund                                                                                                    |                                                                                                    |
| Jložit jako     | Ctrl+Shift+5     | 1.11.1.1007/foods & difference (.fr. Gestillar, W. 1981).1.2001                                                                                                    | 1.1.0.0.0.00                                                                                                    |
| Uložit vše      | Cul+Alt+S 2      | R. 1990; Consell Road Social Social Socia    |                                                                                                    |
| /zhled stránky  | kom k            | 7.5.2005.2007 Aut.<br>1.5.2005.1223.3.5.1.18.49.2022.18.49.2007.2.22.3.3001.4072                                                                                                    |                                                                                                    |
| Tisk            | Ctrl+P           | [3.3.399] [Evold Budd(Jordice, Phinesenet, 24, 17001; 3, 2015; 1, 20.7<br>11, 5.3.399] [Evold Budd(Jordice, 26, 40) evolution, 4, 17001; 3, 2017                                                                                                    | 1, <b>4</b> , 1, <b>4</b> , 1, <b>1, 10</b> , <b>4</b> , 10<br>1, 1, 1, 14, 15, 16, 16, 16, 16, 16, 16, 16, 16, 16, 16 |
| Zavřit kartu    | Ctrl+W           | <ol> <li>1998 [Audd Budd States: 111111.2007];123.3(8):8(1);141.1</li> <li>1.1998 [Audd Budd Budd States: America States: America States: 1.1997];123.3</li> </ol>                                                                                                    |                                                                                                    |
|                 |                  | F. S. 1976, Astamore                                                                                                    |                                                                                                    |
| Zavřit okno     | Ctrl+Shift+W     | an entry from a second contraction of the second second se | A 4                                                                                                    |

| p      |
|--------|
| - 0    |
|        |
|        |
|        |
|        |
|        |
|        |
|        |
| ~ ~    |
| 2      |
| Zrušit |
| Zruiž  |
| z      |